## INDICE

| 1.  | REGISTRAZIONE A POSTE.IT SEZIONE BUSINESS 1 |   |
|-----|---------------------------------------------|---|
| 2.  | RECUPERO CREDENZIALI                        | 3 |
| 3.  | ACCESSO AL PORTALE                          | ŀ |
| 4.  | CONFIGURAZIONE PROFILO UTENTE               | 5 |
| 5.  | HOMEPAGE                                    | 3 |
| 6.  | NUOVA SPEDIZIONE                            | 7 |
| 7.  | MONITORAGGIO17                              | 7 |
| 8.  | RUBRICA19                                   | ) |
| 9.  | UTILITY                                     | ) |
| 10. | MANUALE UTENTE                              | ) |

## 1. REGISTRAZIONE A POSTE.IT SEZIONE BUSINESS

Per registrarsi su Poste.it sezione Business, è necessario andare sul sito https://www.poste.it/registrati-online.html e selezionare la voce "Professionisti e Imprese".

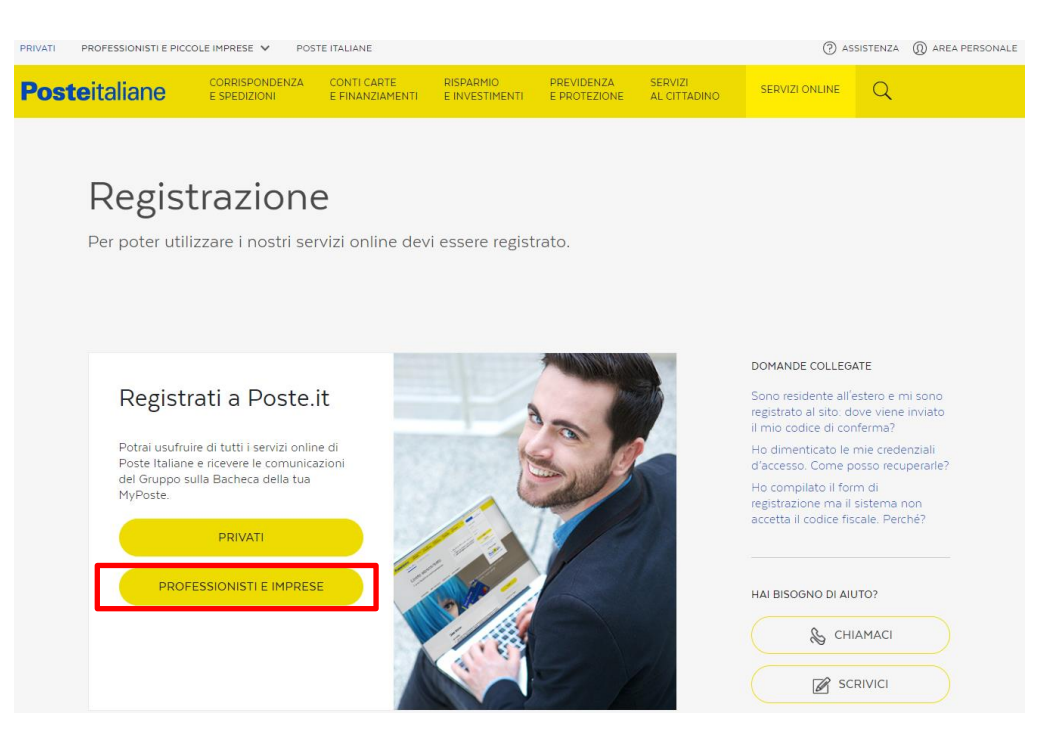

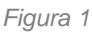

Nel form di registrazione, inserire tutti i dati richiesti obbligatori (tra cui anche il numero di cellulare dove verrà inviato tramite SMS il codice di attivazione).

Il cliente al termine della registrazione riceverà due SMS. Nel primo sms sono riportati 2 codici: il Codice Cliente Azienda ed il Codice Cliente Utente (necessario per il recupero delle credenziali). Nel secondo sms viene comunicato il nick azienda ed il codice di attivazione. Per procedere con l'attivazione il cliente deve autenticarsi sul sito www.poste.it con le credenziali Business e completare l'attivazione inserendo il codice di attivazione.

| Destaitaliana                                                                   | Registrazione Accedi        |
|---------------------------------------------------------------------------------|-----------------------------|
| Posteitaliane                                                                   | CERCA] HC                   |
|                                                                                 | ultimo accesso: PRIMO ACCES |
| Processo di attivazione                                                         |                             |
| Completa la tua attivazione inserendo nel campo sottostante il codice ricevuto. |                             |
| Attivazione                                                                     |                             |
| Codice di attivazione                                                           |                             |
|                                                                                 |                             |
|                                                                                 | CONFERMA                    |
|                                                                                 |                             |
|                                                                                 |                             |
|                                                                                 |                             |
|                                                                                 |                             |
|                                                                                 |                             |

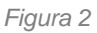

Nel caso in cui il Responsabile della Registrazione (Amministratore) sia diverso dal Legale Rappresentante, al termine della compilazione dei dati, il sistema richiede l'inserimento di due password (una per il Legale Rappresentante e l'altra per l'Amministratore). Il cliente riceverà quindi 3 SMS. Nel primo è riportato il cod. Azienda e il codice utente dell'Amministratore. Nel secondo il Nickname del Legale Rappresentante, la password ed il cod. utente. Nel terzo sms il Codice di Attivazione. In questo caso, sia l'Amministratore sia il Legale Rappresentante hanno comunque le stesse identiche funzionalità (es. cambio password, gestione utenti ecc..). L'Amministratore, nella sezione "Gestione utenti" può creare utenze operatore da assegnare ai propri collaboratori (Figura 3) decidendo quali servizi assegnargli (Figura 4). Il profilo Utente a differenza dell'Amministratore ha solamente la voce per il cambio password e per la modifica anagrafica.

| Profilo               | Gestione utenti:               |                          |             |               |                    |
|-----------------------|--------------------------------|--------------------------|-------------|---------------|--------------------|
| Cambia password       |                                |                          |             |               |                    |
| Domande segrete       | Cerca cognome                  | nome                     | Seleziona i | servizio      | CERCA              |
| Modifica anagrafica   |                                | 1 House stants           |             | 11            | Norma di secondari |
| Gestione utenti       | mano-ross-postecomte           | at                       |             | MARIO Rozzi   | Nome & Cognoria    |
| Centri di costo       | francesco bianchi, poste       | comtest                  |             | Francesco Bia | nchi               |
| Modifica dati azienda |                                |                          |             |               |                    |
| Privacy               |                                |                          |             |               | CREANUOVO UTENTE   |
| Profile commercials   |                                |                          |             |               |                    |
|                       | Anagrafica (frances            | co.bianchi.postecomcest) |             |               |                    |
|                       | Nome e Cognomer                | Francesco Blanchi        |             |               |                    |
|                       | Sesso:                         | м                        |             |               |                    |
|                       | Data di nasota:                | 10/01/1955               |             |               |                    |
|                       | Luogo di nascita:              | roma (rm) - italia       |             |               |                    |
|                       | Codice fipcale:                | bnchc55a10h501           |             |               |                    |
|                       | Ruolo*:                        | DIRETTORE                |             |               |                    |
|                       | Ufficio:                       |                          |             |               |                    |
|                       | Comunicazione con              | Poste                    |             |               |                    |
|                       | Come vuoi essere contettato**: | telefono                 |             |               |                    |
|                       | Telefono***:                   | 055956001                |             |               |                    |
|                       | Cellulare*:                    | 33333333333              |             |               |                    |
|                       | Numero faxe                    |                          |             |               |                    |
|                       | Indirazo e-mail**:             | bianchi@postecomtest.t   |             |               |                    |
|                       | Indirizzo di postaliz          | zazione                  |             |               |                    |
|                       | Indirizzo*:                    | viale europa 190         |             |               |                    |
|                       | Nazione:                       | icalia                   |             |               |                    |
|                       | Provincie*:                    | Roma                     |             |               |                    |
|                       | Città*:                        | roma                     | ( Annual )  |               |                    |
|                       | CAP*:                          | 00144                    |             |               |                    |
|                       |                                |                          |             |               |                    |

Figura 3

| Conferma nuova<br>password≋:                                                                                                    |           |    |                                                                                                    |       |
|----------------------------------------------------------------------------------------------------|-----------|----|----------------------------------------------------------------------------------------------------|-------|
| * campi obbligatori                                                                                                    |           |    |                                                                                                    |       |
|                                                                                                    |           |    |                                                                                                    | SALMA |
|                                                                                                    |           |    |                                                                                                    |       |
| Servizi (francesco hanchi postecomtest)                                                                                         |           |    |                                                                                                    |       |
|                                                                                                    |           |    |                                                                                                    |       |
| Servizi disponibili:                                                                                                    |           |    | Servizi assegnati:                                                                                               |       |
| sistema gestione prepagato on line<br>rubrica on line - gestione liste<br>raccomandata on line<br>telegramma on line<br>hachera | ^         | ++ | prioritaria on line<br>seguimi on line<br>francobolii on line<br>certitel catasto on line<br>commandata or direc | Ē     |
|                                                                                                    |           |    |                                                                                                    |       |
| Centro di costo (francesco.bianchi.posta                                                                                        | ecomtest) |    |                                                                                                    |       |
| Specifica centro di costo 🛛 Seleziona                                                                                           |           |    |                                                                                                    |       |
|                                                                                                    |           |    |                                                                                                    | SALMA |
|                                                                                                    |           |    |                                                                                                    |       |

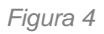

### 2. RECUPERO CREDENZIALI

È possibile recuperare la password di accesso direttamente dal link https://myposteimpresa.poste.it/online/imprese/login.shtml cliccando sulla voce «Hai dimenticato la password o il tuo username?» (Figura 5).

| Posteitaliane                                                   |                                                                                                    |
|-----------------------------------------------------------------|----------------------------------------------------------------------------------------------------|
| Accedi o Regi                                                   | strati                                                                                                    |
|                                                                 |                                                                                                    |
| Privati Aziende                                                 |                                                                                                    |
| NOME UTENTE<br>inserisci                                        | Per accedere al servizio inserisci le tue<br>credenziali oppure registrati.                                                                                                    |
| PASSWORD<br>inserisci                                           | In caso di mancato accesso o non<br>funzionamento di servizi, il numero verde da<br>chiamare è 800160.000 (numero verde<br>gratuito, da telefono fisso e mobile, attivo<br>dalle cor è alle 20 dal lunedi al sabato). |
| Hai dimenticato la password o il tuo usena<br>REGISTRATI ACCEDI | me7                                                                                                    |

Figura 5

| Utenti Bu                                                                          | siness                                                                                                    |                                                                                                    |                                                                    |
|------------------------------------------------------------------------------------|----------------------------------------------------------------------------------------------------|----------------------------------------------------------------------------------------------------|--------------------------------------------------------------------|
| Recupera la j                                                                      | bassword via SMS                                                                                                    |                                                                                                    |                                                                    |
| Se sei un Utente E<br>sull'ultima pagina<br>SMS con una nuov<br>effettuato solo da | usiness per recuperare la tua pas<br>della registrazione al sito poste.it)<br>ra password valida solo per il prim<br>l'utenza System Administrator. | sword vai al link e inserisci il tuo codi<br>e il codice di controllo che visualizzi<br>to accesso. Il recupero password busi | ce cliente (lo trovi<br>in pagina. Riceverai un<br>ness può essere |
|                                                                                    | Posteitaliane<br>Password (limenticata?<br>Tractica negli apadi spazi il tuo none viente a l'ocider di cer<br>None diente?                          | trab                                                                                                    |                                                                    |
|                                                                                    | Cedex 4 centrals*                                                                                                    | An reas a signed. Clear addressing or surface.                                                                                |                                                                    |

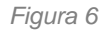

Dopo l'inserimento del nome utente e del codice captcha (Figura 6), inserire il codice cliente (Figura 7) ricevuto via sms sul numero di cellulare inserito in fase di registrazione. La password, valida solo per il primo accesso, verrà inviata al numero di cellulare inserito in fase di registrazione.

| Poste                                                                          | italiane                                               | 1                   | 1/28                  | -                        |                    | Rr.      |
|--------------------------------------------------------------------------------|--------------------------------------------------------|---------------------|-----------------------|--------------------------|--------------------|----------|
| Benvenuto guglie<br>Reset Password<br>Per ottenere la tua r<br>Codice cliente* | Imo.pollice.architetto<br>d<br>nuova password devi int | serire il tuo codic | ce cliente (ottenuto  | alla fine della registra | izione a Poste.it) |          |
| La nuova password                                                              | d (valida solo per il primo                            | accesso) verrà      | a inviata al numero 3 | 293005***                |                    |          |
| I campi contrassegr                                                            | ati da * sono obbligatori.                             |                     |                       |                          |                    | Continua |

Figura 7

## 3. ACCESSO AL PORTALE

Per utilizzare il Portale Bolgette è necessario

- a. essere registrati/registrarsi al sito Poste.it nell'area Business
- b. avere stipulato un contratto di affrancatura Affrancaposta, Conto di Credito (CdC), Macchine Affrancatrici (MAAF), Senza Materiale di Affrancatura (SMA), ai quali è possibile abbinare anche un contratto di Pick Up Light.

Aprire Google Chrome (è possibile utilizzare anche su Internet Explorer o Mozilla Firefox) e andare sul sito poste.it sezione business dove è possibile accedere alla sezione post-login

myposteimpresa inserendo nome utente e password; cliccare sulla voce "Bolgette" e accedere alla homepage del Portale Bolgette (Cruscotto).

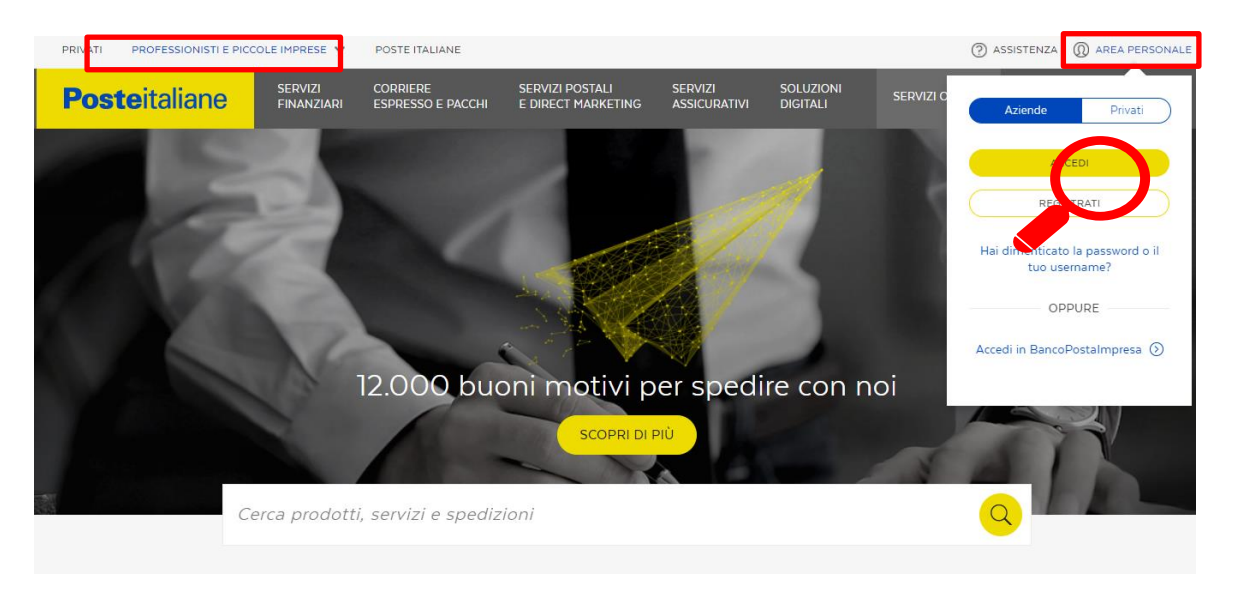

#### Figura 8

### 4. CONFIGURAZIONE PROFILO UTENTE

Al primo accesso, è necessario configurare il profilo utente che effettuerà la prenotazione sul Portale Bolgette.

Se il cliente è mono-sede e non ha un ufficio speditore territoriale, è necessario selezionare la modalità di affrancatura ed il relativo conto contrattuale con il quale effettuare le prenotazioni. In questo caso il campo "ufficio speditore" viene mostrato in automatico e non risulta modificabile (rappresenta il codice SAP dell'azienda).

Se il cliente è multi-sede ed ha un ufficio speditore territoriale, è necessario selezionare la modalità di affrancatura, inserire il codice dell'ufficio speditore ed il relativo conto contrattuale.

| Posteitaliane                                                                                                    |                                      | <u> </u> R.C.S. QUOTIDIANI SPA - roberto.operatoreuno.lp400 Esci |
|----------------------------------------------------------------------------------------------------|--------------------------------------|------------------------------------------------------------------|
| Configurazione profilo utente                                                                                                 |                                      |                                                                  |
| Tipo affrancatura<br>Seleziona<br>Note:<br>* inserire il codice SAP (Es. 001234567<br>**inserire il Conto Contrattuale con il | 78)<br>quale prenotare la spedizione |                                                                  |

Figura 9

Per entrambi le casistiche, è necessario impostare il centro di consegna/restituzione della bolgetta.

| Posteitaliane     |                        |                       | <u></u> R.C.S.       | QUOTIDIANI SPA - roberto. | operatoreuno.lp400 <u>Esci</u> |
|-------------------|------------------------|-----------------------|----------------------|---------------------------|--------------------------------|
| Configurazione p  | rofilo utente          |                       |                      |                           |                                |
|                   |                        |                       |                      |                           |                                |
|                   | Associazione Centro di | Consegna/Restituzione | Conto Contrattuale** | ×                         |                                |
|                   | Tipo affrancatura      | Ufficio Speditore     | Conto Contrattuale   | A                         |                                |
|                   | SMA                    | 0030004046            | 30004046_203         |                           |                                |
|                   | O Ufficio postale      | ○ Altro centro        |                      |                           |                                |
| × 1 ×             |                        |                       |                      | -                         | 10 💌                           |
| Tipo Affrancatura |                        |                       |                      | СНІОВІ                    | Modifica Elimina               |
| SMA               |                        |                       |                      |                           | B D                            |
|                   |                        |                       |                      |                           |                                |
|                   |                        |                       |                      |                           | AVANTI                         |

Figura 10

### 5. HOMEPAGE

La sezione "Cruscotto" rappresenta la homepage del Portale Bolgette; è possibile visualizzare e ricercare, con appositi filtri di ricerca, tutte le spedizioni predisposte tramite il Portale. Inoltre per ogni spedizione è possibile consultare e stampare la relativa documentazione disponibile (es. distinta sintetica, distinta analitica di posta registrata, distinta ritiro UP o distinta Pick Up, etichetta bolgetta, report anomalia in prenotazione, report anomalia in accettazione)

| Posteitaliane                             |                   |                          |                     |                    |         |         |                |
|-------------------------------------------|-------------------|--------------------------|---------------------|--------------------|---------|---------|----------------|
| Cruscotto Prepara spedizione Monitoraggio |                   |                          |                     |                    | Rubrica | Utility | Manuale utente |
| Sper Zioni                                |                   |                          |                     |                    |         |         |                |
|                                           | Ricerca           |                          |                     |                    |         |         |                |
|                                           | Codice spedizione | Data prenotazione da     | Data prenotazione a |                    |         |         |                |
|                                           | Codice Spedizione | gg/mm/aaaa               | gg/mm/aaaa          |                    |         |         |                |
|                                           | Tipo affrancatura |                          |                     |                    |         |         |                |
|                                           | Seleziona 🔍       |                          |                     |                    |         |         |                |
|                                           |                   |                          | PULISCI FILTRI      | CERCA              |         |         |                |
| Codice spedizione                         | Data prenotazione | Tipo affrancatura        |                     | Conto contrattuale |         |         | Documentazione |
|                                           |                   | Nessun elemento trovato. |                     |                    |         |         |                |

Figura 11

### 6. NUOVA SPEDIZIONE

6.1 CREAZIONE: per predisporre una nuova spedizione, è necessario selezionare la sezione "Prepara spedizione" per effettuare l'inserimento delle spedizioni (sia di posta registrata sia di posta non registrata).

| Cruscotto Prepara spedizione Monitoraj            | igio                        |                     |            |
|---------------------------------------------------|-----------------------------|---------------------|------------|
|                                                   | REGISTRATA                  | NON REGISTRATA      | SPEDIZIONE |
| Crea una nuova <b>spedi</b><br>Tipo affrancatura* | zione<br>Ufficio speditore" | Conto contrattuale" |            |
| Seleziona                                         | Seleziona                   | - Seleziona         |            |

Figura 12

6.2 Selezionare la tipologia di affrancatura sottoscritta (SMA, MAAF, Conti di credito, Affrancaposta) ed i relativi codice speditore e conto contrattuale (appariranno solo i servizi/codici/conti sottoscritti), dichiarando il contenuto della bolgetta tra invii di corrispondenza registrata (es. Raccomandata pro) e/o di corrispondenza non registrata (es. Posta4 pro).

| Cruscotto | Prepara spedizione                                        | Monitoraggio                                                                    |                                              |                          |                                           |            |   |
|-----------|-----------------------------------------------------------|---------------------------------------------------------------------------------|----------------------------------------------|--------------------------|-------------------------------------------|------------|---|
|           |                                                           | REGISTR                                                                         | ATA                                          | NON RE                   | EGISTRATA                                 | SPEDIZIONE |   |
|           | Crea una nuo<br>Tipo affrancatura<br>SMA<br>Cosa contiene | ova spedizione<br>a*<br>e la tua spedizione?                                    | Ufficio speditore*<br>00157 Roma (Lorem ipsu | m) 🐨                     | Conto contrattuale"<br>00157_700          |            |   |
| •         | Lorem ipsum                                               | n dolor sit amet, consectetur adipiscing elit (Es. Ra<br>HISPONDENZA REGISTRATA | ccomandata)                                  | Lorem ipsum dolor sit am | et, consectetur adipiscing elit (Es. Post | ordinaria) | - |

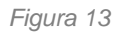

6.3 POSTA REGISTRATA: per spedire prodotti di posta registrata (es. Raccomandata pro) è possibile caricare sul Portale i dati degli invii con 2 modalità:

- a. CARICAMENTO FILE EXCEL (consigliato per spedizioni con molti invii)
- b. INSERIMENTO MANUALE (consigliato per spedizioni con pochi invii)

| CREAZIONE                   | REGISTRATA                                           | NON REGISTRATA                                                 | SPEDIZIONE |
|-----------------------------|------------------------------------------------------|----------------------------------------------------------------|------------|
| Tipo affrancatura<br>SMA    | Ufficio speditore<br>00157 Roma (Lorem ipsum)        | Conto contrattuale<br>00157_700                                |            |
| Come vuoi compilare la dist | inta per posta registrata?                           |                                                                |            |
| Scegli quest'opzione per ca | aricare il template excel con i dati delle distinte. | Scegli quest'opzione per inserire i dettagli delle distinte ma | nualmente. |
| CAR                         | RICAMENTO FILE EXCEL                                 | INSERIMENTO MANUALE                                            | >          |

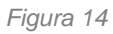

a. <u>CARICAMENTO FILE EXCEL</u>: avendo selezionato tale modalità nella sezione precedente (vedi punto 6.2), è possibile scaricare i modelli Excel da compilare con i dati degli invii e successivamente caricarli compilati sul Portale; saranno disponibili solo i modelli dei prodotti abilitati dal proprio contratto. Nel caso la spedizione contenga diverse tipologie di prodotti (es. Raccomandata pro e Raccomandata estera) è necessario compilare e caricare i relativi modelli Excel; se non sono presenti invii di corrispondenza non registrata (es. Posta4 Pro), cliccando sul tasto AVANTI si passa direttamente all'ultima sezione "SPEDIZIONE" (vedi punto 6.5).

**NB**: il codice/barcode degli invii di posta registrata può essere inserito con o senza trattino; inoltre è possibile caricare solo i modelli Excel disponibili sul Portale.

| Cruscotto Prepara spedizione                                                  | Monitoraggio |                                                     |                      |                             |          |          |
|-------------------------------------------------------------------------------|--------------|-----------------------------------------------------|----------------------|-----------------------------|----------|----------|
| CREAZIONE                                                                     |              | REGISTRATA                                          | NON REGI             | STRATA                      | SPED     | IZIONE   |
| <b>Tipo affran</b><br>SMA                                                     | catura       | <b>Ufficio speditore</b><br>00157 Roma (Lorem ipsur | <b>Cor</b><br>n) 00' | nto contrattuale<br>157_700 |          |          |
| C Passa a inserimento manuale<br>FILE PER POSTA REGISTRATA                    |              |                                                     |                      |                             |          |          |
| Prodotto C                                                                    |              | Nome file C                                         |                      | Dimensione file 🗅           |          |          |
| Hai bisogno di scaricare il template? Scarica mo<br>Prodotto"<br>Roccomandata | odelli       | _                                                   |                      |                             |          |          |
| File excel*<br>File 1                                                         | 8            |                                                     |                      |                             |          |          |
| T CARICA FILE                                                                 |              |                                                     |                      |                             | ANNULLA  | CONFERMA |
|                                                                               |              |                                                     |                      |                             | INDIETRO | avanti   |

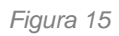

Per le spedizioni di Atti Giudiziari è possibile inserire sia tramite caricamento file excel (punto 6.3.a) sia tramite inserimento manuale (punto 6.3.b) le informazioni necessarie (es. indirizzo PEC) per la generazione del 23L digitale.

b. <u>INSERIMENTO MANUALE</u>: avendo selezionato tale modalità nella sezione precedente (vedi punto 6.2), è necessario selezionare il bottone "+PRODOTTO", selezionare il prodotto che si intende spedire e inserire manualmente sul Portale i relativi dati obbligatori (tipologia prodotto, codice invio, destinatario, indirizzo destinatario, provincia, città, cap, destinazione tariffaria, formato, scaglione di peso e importo unitario); tale operazione dovrà essere ripetuta per ogni invio di posta registrata che si intende spedire.

INDIETRO

| Ti                       |                       |                    |                                        |                                 |             |
|--------------------------|-----------------------|--------------------|----------------------------------------|---------------------------------|-------------|
| SM                       | po affrancatura<br>1A | Ufficio<br>00157 f | <b>speditore</b><br>Roma (Lorem ipsum) | Conto contrattuale<br>00157_700 |             |
| Passa a caricamento file | STRATA                |                    |                                        |                                 | + POSIZIONE |
| odotto C (               | Codice invio 🗢        | Destinatario 🗢     | Indirizzo destinatario 🗘               | Nazione C                       | Dettagli ≎  |
|                          |                       |                    | Nessuna posizione                      |                                 |             |

#### Figura 16

Selezionato il prodotto, è necessario inserire le relative caratteristiche (formato, scaglione di peso, destinazione, importo, codice invio) e successivamente inserire i dati destinatario manualmente o caricandoli dalla propria rubrica.

**NB**: qualora il Cliente inserisca dei prodotti di posta registrata Internazionali (ad esempio Raccomandata Estera o Assicurata Estera) destinati verso Paesi Extra UE, verrà visualizzato un campo per indicare il contenuto della spedizione; in caso di invii contenenti merci, appariranno una serie di campi addizionali da compilare (vedi figura 17).

## **Poste**italiane

Salva in bozza

| Truscotto Prepara spedizio                                                                                                    | one Monito                                                                       | raggio                                                         |                                                            |                                       |                                           |
|----------------------------------------------------------------------------------------------------|----------------------------------------------------------------------------------|----------------------------------------------------------------|------------------------------------------------------------|---------------------------------------|-------------------------------------------|
| CREAZIONE                                                                                                    |                                                                                  | REGISTRATA                                                     |                                                            | NON REGISTRATA                        | SPEDIZIONE                                |
| Tipo<br>SMA                                                                                                    | o affrancatura<br>A                                                              | Ufficio spe<br>00157 Rom                                       | ditore<br>na (Lorem ipsum)                                 | Conto contrattuale<br>00157_700       |                                           |
| ) Passa a carisamento file<br>OSIZIONI PER POSTA REGIST                                                                                                    | TRATA                                                                            |                                                                |                                                            |                                       |                                           |
| rodotta C                                                                                                    | idira inida 😄                                                                    | Destinataria 🗘                                                 | Indializa destinutario 😄                                   | National C                            | DettagS 😄                                 |
| radotta*                                                                                                    |                                                                                  | Formato*                                                       | Scaglione di per                                           | in (g)*                               | Nazione*                                  |
| Raccomandata estera                                                                                                    | Ψ.                                                                               | Standard                                                       |                                                            |                                       | v Russia                                  |
| ontenuto"                                                                                                    |                                                                                  | Importa unitario"                                              | Codice invio*                                              |                                       | 0 Destinazione parcialmente servita       |
| Regalo                                                                                                    |                                                                                  | 20                                                             | 848637777                                                  |                                       |                                           |
| Decument de alegae<br>Contegni produte in 5 gg transmis<br>Ingalo n. 7                                                                                                    |                                                                                  |                                                                |                                                            |                                       |                                           |
| Concernent de artegoie     Consegue prevente 5 ga trevente legado n. 1  escritoine contenuto*  Scrigt deris liste lo descritoine pils a                                                                                                    | deguato al ligo di c                                                             | artenda                                                        |                                                            |                                       | I≢ APRI LISTA                             |
| Conservent de artegore Conseque previora de 5 ga trevente  legalo n. 7  lescritoiene contenuto*  Songli durite liste les desartatione pils de  signe*                                                                                                    | ndegaal o al Igas di c                                                           | antenulas<br>Valore contenuto"                                 | Press (g)*                                                 |                                       |                                           |
| Conservation de adregate<br>Conservation de la deservation<br>Registione contenuto"<br>Scregit durito lístico los desantacione polo or<br>regime"<br>(T - Italia                                                                                                    | etergoste el lípe di c                                                           | Valore contenuto*<br>Inserisci volore Euro (C)                 | Peso (g)*                                                  | e<br>e                                | E APRI LISTA<br>Unită*<br>Inserisci unită |
| Concernent du adegare Consegue previera in 5 gg trevente tegalo n. 1  rescrizione contenuto"  Senglis dothe listes in deventatione pais o  rigine*  rt - Italio  ugglong/ regalo  +                                                                                                    | ntegaato al Inni di c                                                            | Valore contenuto"<br>Inserisci volore<br>Euro (C)              | Peso (g)*                                                  | e                                     | Contta*<br>Unită*<br>Inserisci unită      |
| Converti da añegos     Consegue generario - 5 ga tomonto      tegalo n. 1      songit durita lísito lo desatosione pala o      rigine*      IT - Italia      estinatario*                                                                                                    | edequato al líqui di c                                                           | Valore contenuto"<br>Unaerisci volore                          | Ptso (g)*<br>w<br>Nittenta*                                | e<br>                                 | Inseriaci unità                           |
| Consepts previous in-5 gg trevenus  Consepts previous in-5 gg trevenus  tegalo n. 1  sciengit skithi lista its describitione pic is  rigine*  rt - Italis  estinatario*  sciengit dala rubnica o insensei un nuo                                                                                                    | wite positio ad heri di c                                                        | Valore contenuto"<br>Inseriaci volore Euro (C)                 | Piso (g)*<br>w Inseristi pes<br>Mittente*<br>Inseristi un  | o<br>nuovo mittente                   | Conto*<br>Unito*                          |
| Concernent de alegare Concernent de alegare Concernent de alegare escriptione contenuto escriptione contenuto scargil dente liste les descriptiones pois de régiment escriptione estimatario scegli daile ruberca e inseriser un nue NUOVO DESTINATARE                                                                                                    | erle-posto al heri di c<br>T                                                     | Valore contenuto" Inseriaci volore Euro (C) CARICA DA RUBRICA  | Piso (g)*<br>w<br>Mittenta*<br>Mittenta*                   | e<br>nuovo mittente<br>NUOVO MITTENTE | Conto*                                    |
| Conservati da afagare Conservati da afagare | enterguanto al higo de o<br>sere guanto al higo de o<br>sere destinatario<br>RIO | Valore contenuts" Unserisci volore Eure (C)  CARICA DA RUBRICA | Peso (g)*<br>w Inseriaci pes<br>Mittenta*<br>Inseriaci cun | e<br>nuove mitterte<br>NUOVO MITTENTE |                                           |

Figura 17

6.4 POSTA NON REGISTRATA: per spedire prodotti di posta non registrata (es. Posta1 Pro) è possibile caricare sul Portale i dati degli invii con 2 modalità:

- a. CARICAMENTO FILE EXCEL (consigliato per spedizioni con molti invii)
- b. INSERIMENTO MANUALE (consigliato per spedizioni con pochi invii)

| Cruscotto Prepara spedizione Monito           | raggio                                        |                                                                     |            |
|-----------------------------------------------|-----------------------------------------------|---------------------------------------------------------------------|------------|
| CREAZIONE                                     | REGISTRATA                                    |                                                                     | SPEDIZIONE |
| Tipo affrancatura<br>SMA                      | Ufficio speditore<br>00157 Roma (Lorem ipsum) | Conto contrattuale<br>00157_700                                     |            |
| Come vuoi compila                             | re la distinta per posta non registrata?      | Scegli quest'opzione per inserire i dettagli delle distinte manualn | nente.     |
| Hai bisogno di scaricare i<br>Scarica modelli | CARICAMENTO FILE EXCEL                        | INSERIMENTO MANUALE                                                 |            |

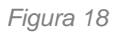

a. <u>CARICAMENTO FILE EXCEL</u>: avendo selezionato tale modalità nella sezione precedente (vedi punto 6.2), è possibile scaricare il modello Excel da compilare con i dati degli invii e successivamente caricarlo compilato sul Portale.

Sarà disponibile un modello Excel unico per tutti i prodotti di posta non registrata nazionali e internazionali abilitati dal proprio contratto.

Nel solo caso in cui la spedizione contenga merci destinate verso Paesi Extra UE, saranno disponibili i singoli modelli Excel dei prodotti Postamail internazionale e Postapriority internazionale (dove sarà necessario inserire, tra le altre informazioni, anche il codice S10 necessario per generare l'ITMATT dell'invio).

| NC   | ON REGISTRATA                   | SPEDIZIONE        |
|------|---------------------------------|-------------------|
| sum) | Conto contrattuale<br>00157_700 |                   |
|      |                                 | + NUOVO FILE      |
|      | Dimensione file C               |                   |
| ssur | n file                          | Dimensione file C |

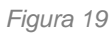

NB: è possibile caricare solo i modelli Excel disponibili sul Portale.

b. <u>INSERIMENTO MANUALE</u>: avendo selezionato tale modalità nella sezione precedente (vedi punto 6.2), è necessario selezionare il bottone "+PRODOTTO", selezionare il prodotto che si intende spedire e inserire manualmente sul Portale i relativi dati obbligatori (tipologia prodotto, formato, scaglione di peso, destinazione tariffaria, importo unitario e quantità); tale operazione dovrà essere ripetuta per ogni invio di posta non registrata che si intende spedire.

|                                                       | IONE                     | REGISTR         | АТА                                          | NON REGISTR                                                    | ATA                | SPEDIZION                                           | E |
|-------------------------------------------------------|--------------------------|-----------------|----------------------------------------------|----------------------------------------------------------------|--------------------|-----------------------------------------------------|---|
|                                                       | Tipo affrancatura<br>SMA | L<br>C          | Jfficio speditore<br>)0157 Roma (Lorem ipsur | n) Conto c                                                     | ontrattuale<br>700 |                                                     |   |
| Passa a caricamenti                                   | o file                   |                 |                                              |                                                                |                    |                                                     |   |
| SIZIONI PER POST                                      | A NON REGISTRATA         |                 |                                              |                                                                |                    | $\rightarrow$                                       |   |
|                                                       |                          |                 |                                              |                                                                |                    |                                                     |   |
| dotto C                                               | Formato 🗢                | Scaglione (g) 🗢 | Quantită C                                   | Destinazione C                                                 | Nazione C          |                                                     |   |
| odotto ©                                              | Formate O                | Scaglione (g) © | Quantită C                                   | Destinazione ⊖<br>Scaglione di peso (g)*                       | Nazione 🗢          | Dettagli C                                          |   |
| odotto ©<br>ndotto*<br>Posta 1 Pro                    | Formate C                | Scaglione (g) © | Quantità C                                   | Destinazione $\bigcirc$<br>Scaglione di peso (g)*<br>Seleziono | Nazione 🗘          | Dettagii O<br>Destinazione tariffaria*<br>Seleziono | 3 |
| odotto ©<br>odotto*<br>Posta 1 Pro<br>porto unitario* | Formate ©                | Scaglione (g) © | Quantità C                                   | Destinazione C<br>Scaglione di peso (g)*<br>Seleziona          | Nazione 😄          | Dettagn O                                           |   |

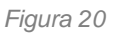

**NB**: qualora il Cliente inserisca dei prodotti di posta registrata Internazionali (ad esempio Raccomandata Estera o Assicurata Estera) destinati verso Paesi Extra UE, verrà visualizzato un campo per indicare il contenuto della spedizione; in caso di invii contenenti merci, appariranno una serie di campi addizionali da compilare (vedi figura 21).

| CREAZIONE                                                                                                    | R                                                                                   | EGISTRATA                       |                           | NON REGISTR                                                            | ATA                 | SPEDIZIONE                        |
|----------------------------------------------------------------------------------------------------|-------------------------------------------------------------------------------------|---------------------------------|---------------------------|------------------------------------------------------------------------|---------------------|-----------------------------------|
| Tipo affrancatura<br>SMA                                                                                                    |                                                                                     | Ufficio spe<br>00157 Rom        | ditore<br>na (Lorem ipsur | n) 00157_                                                              | contrattuale<br>700 | _                                 |
| Passa a caricamento file                                                                                                    |                                                                                     |                                 |                           |                                                                        |                     |                                   |
| DSIZIONI PER POSTA NON REGISTRATA                                                                                                    |                                                                                     |                                 |                           |                                                                        |                     |                                   |
| Hotty, C Formate C                                                                                                    | Sophie                                                                              | φ ο                             |                           | Destinations ©                                                         | National C          | Dettagli, O                       |
| adotto*                                                                                                    | Formato*                                                                            |                                 |                           | Scaglione di peso (g)*                                                 |                     | Nazione*                          |
| Postamali Internazionale                                                                                                    | Compatto                                                                            |                                 | .w                        | 100 - 250                                                              | w                   | Russia                            |
|                                                                                                    |                                                                                     |                                 |                           |                                                                        |                     | Destinazione parzialmente servita |
| sdotto*                                                                                                    | Importo unitario"                                                                   | í.                              |                           | Codice invis*                                                          |                     |                                   |
| Compione commerciale                                                                                                    | 20,00                                                                               | e                               |                           | 8888877777                                                             |                     |                                   |
| Contegna pendula in 5 33 lancalitat                                                                                                    |                                                                                     |                                 |                           |                                                                        |                     |                                   |
| Consegna province = 5 gg transmur<br>ampione commerciale n. F<br>sociatione contenuto"<br>02.18 = Estratti per cancia di origine vegetale; transi                                                                                                    | e kom anil, etasi, estesi e oltoi                                                   | u (perivati                     |                           |                                                                        |                     | I APRI LISTA                      |
| Consepto pendrá e 5 gg teneralis<br>ampione commerciale n. 1<br>escrupone contenuto"<br>02.18 - Estratti per concia di origine vegetale; tanoli<br>ajune"                                                                                                    | i e lano sall, etani, esteri e alto<br>Valcre contenuto"                            | u<br>Laberheatti                |                           | Peso (d)*                                                              |                     | I≓ APRILISTA                      |
| Consepto previda in 5 gg transatura<br>ampilone commerciale n. 1<br>oscrupone contenuto"<br>02.18 - Estratti pre concla di origine vegetale; transit<br>ignet"<br>If - Halio w                                                                                                    | i e loss solt, etcel, esteri e orboi<br>Valore contenuto"<br>10,00                  | i deriveti<br>Euro (C)          | Ŧ                         | Peso (d)*<br>100                                                       |                     | Units"                            |
| Consept provide in 5 gg traventik<br>impione commerciale n. F<br>scrittorie contenuto"<br>02.18 - Extratti per conclu di origine vegetale; traveli<br>igne"<br>IT - Italio v<br>giungi campione commerciale                                                                       | e laro sali, eteri, esteri e altri<br>Valore contenuto"<br>10,00                    | i derivedi                      | v                         | Peso (g*<br>100                                                        |                     | IF APRI LISTA<br>Unità*           |
| Consegna provida in 5 gg trovidar<br>impione commerciale n. 1<br>scritorine contenuto"<br>02.18 - Estranti per concia di origine vegetale, tanole<br>gine"<br>If - Italia w<br>scinatario"                                                                                        | e fore sall, etcel, esteri e gitari<br>Valore contenuto"<br>10,00                   | i derivati                      |                           | Peso (g)*<br>100<br>Hitterda*                                          |                     | IF APRILISTA<br>Unità*<br>1       |
| Consept preventa in 5 gg travestik<br>mpione commerciale n. 1<br>Schlanne contenuto"<br>02.16 - Extratti per concle di origine vegetale; travela<br>gine"<br>fri - Nalio v<br>piungi campione commerciale +<br>titnatario"<br>Francesco D'Angelo ii                               | e e lans sall, etail, estrei e alta<br>Valore contenuto"<br>10,00                   | i derivati                      | -                         | Peso (g)*<br>100<br>Mittents*<br>Giovanne Di Giorgio                   |                     | I APRILISTA                       |
| Costegor provide in 5 gg troncature<br>umpliche commerciale n. 1<br>oscruzione contenuto"<br>02.18 - Estrotti per cancia di origine vegetale; transfe<br>igne"<br>If - Italio v<br>ggiungi campione commerciale +<br>stinatario"<br>Proncesco D'Angelo i<br>MODIFICA DESTINATARIO | te fans salt, etait, estrei e aita<br>Valore contenuto"<br>10,00<br>1 CARICA DA RUB | i deriveti<br>Euro (f)<br>IRICA | -                         | Peso (g)*<br>100<br>Mittense*<br>Giovanna Di Giorgio<br>MODIFICA MITTE | e<br>NTE            | Unit3"                            |

Figura 21

- 6.5 SPEDIZIONE: dopo aver caricato i file Excel nella sezione "CARICAMENTO FILE EXCEL" o compilato manualmente sul Portale nella sezione "INSERIMENTO MANUALE" i dati degli invii di corrispondenza registrata (es. Raccomandata pro) e/o corrispondenza non registrata (es. Posta4 Pro), è necessario inserire i seguenti dati (i campi matricola bolgetta ed e-mail non sono obbligatori):
  - a. il numero di bolgette che si intende spedire;
  - b. la matricola della bolgetta (campo non obbligatorio);
  - c. l'Ufficio Postale di consegna della bolgetta (viene visualizzato in automatico quello configurato nel profilo);
  - d. il CMP di lavorazione della bolgetta (viene visualizzato in automatico quello presente sul contratto);

- e. email di prenotazione (campo non obbligatorio, viene visualizzato in automatico l'indirizzo email configurato nella registrazione alla sezione business di poste.it)
- f. la modalità di consegna della bolgetta
  - i. presso l'Ufficio Postale: scegliendo tale modalità è necessario selezionare il tasto CONCLUDI per terminare il processo di spedizione

| Posteitaliane                  |                                                                                                    |                           |                |            |         |                |
|--------------------------------|----------------------------------------------------------------------------------------------------|---------------------------|----------------|------------|---------|----------------|
| Cruscotto Prepara spedizione M | fonitoraggio                                                                                                    |                           |                | Rubrica    | Utility | Manuale utente |
| CREAZIONE                      | REGISTRATA DA FILE                                                                                                    | REGISTRATA MANUALE        | NON REGISTRATA | SPEDIZIONE |         |                |
|                                | Tipo affrancatura                                                                                                    | Contratto                 |                |            |         |                |
| _                              | Bolgette Numero di bolgette* Marricole bolgette Marricole bolgette Marricole bolgette Marricole bolgette Marricole bolgette Marricole bolgette Marricole bolgette Marricole bolgette Marricole bolgette mail incessore documentaz e Campo obbligatorio * Campo obbligatorio | e<br>genza                |                |            |         |                |
| _                              | Modalità consegna bol<br>Modalità consegna bolgetta<br>UP / Centro Operativo Po                                                                                                    | getta/e<br>'e*<br>stale w |                |            |         |                |

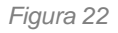

ii. tramite Pick Up: scegliendo tale modalità è necessario selezionare il contratto attivo di Pick Up (cadenzato o a chiamata a seconda del servizio sottoscritto)

| Posteitaliar | ne                                                                                 |                                                                                                    |                         | <u> 9</u> ASPPI - | ASSOCIAZ. SI | NDACALE PICCOLI |
|--------------|------------------------------------------------------------------------------------|----------------------------------------------------------------------------------------------------|-------------------------|-------------------|--------------|-----------------|
| Cruscotto    | Prepara spedizione Monitoraggio                                                    |                                                                                                    |                         | Rubrica           | Utility      | Manuale utente  |
| -            | Modalità consegna bolgeta/e*<br>Modalità consegna bolgetta/e*<br>Pick Up Cadenzato | tta/e                                                                                                    |                         | 10 -              |              |                 |
|              | N° contratto                                                                       | Data e fascia oraria                                                                                                    | Indirizzo               | Seleziona         |              |                 |
|              | 3000008-012                                                                        | Lunedi: 08:00 - 14:00<br>Martedi: 08:00 - 14:00<br>Mercoledi: 08:00 - 14:00<br>Giovedi: 08:00 - 14:00<br>Venerdi: 08:00 - 14:00 | PIAZZA ENRICO MACCIO' 1 | ۲                 |              |                 |
|              |                                                                                    | Lunedi: 08:00 - 14:00<br>Martedi: 08:00 - 14:00                                                                                 |                         |                   |              |                 |

Figura 23

6.6 ID SPEDIZIONE: cliccando sul tasto "CONCLUDI" si termina la preparazione della spedizione ed il Portale restituisce un "ID SPEDIZIONE" con il quale si può ricercare all'interno delle sezioni Cruscotto e Monitoraggio la bolgetta ed il suo contenuto.

| Cruscotto | Prepara Spedizione Monitoraggio                                                                                                    | Configura |
|-----------|----------------------------------------------------------------------------------------------------|-----------|
|           | Bolgette                                                                                                    |           |
|           | × Spedizione correttamente registrata                                                                                                    |           |
|           |                                                                                                    |           |
|           | NONCHE EVENTUALE REPORT ANOMALE RECONTRATE. HELA SEZIONE MONTORAGUO E POSSIBLE VISUALIZZARE LE VARIE PAS DI L'AUGAZIONE DELLA BOLGETTA.                                                                                                    |           |
|           |                                                                                                    |           |
|           | TITALA AND A AND |           |
|           | . ⊕ Pote Satime 2016 - Partia Iva - C1114001008                                                                                                    | *         |

Figura 24

6.7 STAMPA DOCUMENTAZIONE DI SPEDIZIONE: terminata la prenotazione della spedizione, è necessario stampare tutti i relativi documenti (Etichetta Bolgetta, Distinta Spedizione, Distinta analitica di posta registrata solo se presenti invii di posta registrata, Distinta ritiro UP o Distinta Pick Up); è necessario tornare nella sezione "Cruscotto" e cliccare sul bottone CERCA per visualizzare tutte le spedizioni effettuate tramite il Portale e identificare la spedizione in oggetto tramite il codice ID SPEDIZIONE (vedi punto 6.6).

| Posteitaliane                             |                              |                                               |                     |                    |         |         |                |
|-------------------------------------------|------------------------------|-----------------------------------------------|---------------------|--------------------|---------|---------|----------------|
| Cruscotto Prepara spedizione Monitoraggio |                              |                                               |                     |                    | Rubrica | Utility | Manuale utente |
| Speciaroni                                |                              |                                               |                     |                    |         |         |                |
|                                           | Ricerca<br>Codice spedizione | Data prenotazione da                          | Data prenotazione a |                    |         |         |                |
|                                           | Codice Spedizione            | gg/mm/aaaa 📖                                  | gg/mm/aaaa 🔛        |                    |         |         |                |
|                                           | Seleziona 🖤                  | 1                                             | PULISCI FILTRI      | CERCA              | _       |         |                |
| Codice spedizione Da                      | ata prenotazione             | Tipo affrancatura<br>Nessun elemento trovato. |                     | Conto contrattuale |         |         | Documentazione |

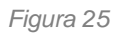

Individuata la spedizione precedentemente predisposta, cliccare sulla corrispondente icona

per visualizzare la documentazione disponibile; sarà necessario stampare:

 <u>Etichetta Bolgetta</u>, da inserire nella tasca esterna della bolgetta (il codice a barre deve risultare visibile dall'esterno della tasca);

- b. <u>Distinta Ritiro UP</u> se la modalità di consegna della bolgetta selezionata è UP, da consegnare all'Ufficio Postale per la vidimazione (NON TAGLIARE);
- <u>Distinta Pick Up</u> se la modalità di consegna della bolgetta selezionata è tramite Pick Up, da consegnare all'operatore di Poste Italiane che ritira la bolgetta a domicilio, verranno stampate in automatico 3 copie da firmare;
- d. <u>Distinta Analitica</u> (solo se presenti invii di corrispondenza registrata), verranno stampate in automatico 2 copie da firmare e inserire nella bolgetta;
   NB: il documento viene generato dopo alcuni minuti, necessari per verificare i dati degli invii inseriti.
- e. <u>Distinta Sintetica</u> (distinta SMA, MAAF, Conto di credito, Affrancaposta), verranno stampate in automatico 2 copie da firmare e inserire nella bolgetta (per la sola distinta MAAF è necessario riportare manualmente anche il valore del contatore iniziale e finale della macchina affrancatrice).

NB: il documento viene generato dopo alcuni minuti, necessari per verificare i dati degli invii inseriti.

| Cruscotto     | Prepara spedizione | Montsraggo         |         | Rub    | rica | Utility | Manuale utente |
|---------------|--------------------|--------------------|---------|--------|------|---------|----------------|
| Spedizior     |                    |                    |         |        |      |         |                |
|               |                    | Documentatione     |         | ×      | 1    |         |                |
|               |                    | Nome               | Scarica | Stampa |      |         |                |
|               |                    | Distinta Analitica | .↓      | 2      |      |         |                |
|               |                    | Distinta Ritiro UP | ⊥       | 9      |      |         |                |
|               |                    | Distinta Sintetica | Ť       |        |      |         |                |
|               |                    | Etichetta Bolgetta | ₹       | 9      |      |         |                |
| • 1 2         | 3                  |                    |         |        |      |         | 10 🐨           |
| Codice spediz | ione               |                    |         |        |      |         | Documentatione |
| 1000063       |                    |                    |         |        |      |         |                |
|               |                    |                    |         |        |      |         |                |
| 1000056       |                    |                    | ci      | IUDI   |      |         |                |
| 1000048       |                    |                    |         |        |      |         |                |

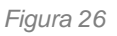

### 7. MONITORAGGIO

Cliccando sulla sezione "Monitoraggio" è possibile visualizzare sia gli stati di lavorazione della bolgetta sia gli stati di consegna degli invii di posta registrata effettuati; in questa sezione si trovano tutte le spedizioni effettuate e per ognuna di esse è possibile verificare lo stato di lavorazione della bolgetta cliccando sul codice spedizione e lo stato di consegna

degli invii contenuti in essa cliccando sull'icona <sup>9</sup> (es. Raccomandata pro consegnata al destinatario).

| Posteitaliane                |                   |                   |                      |                     |                |                 |         |                |
|------------------------------|-------------------|-------------------|----------------------|---------------------|----------------|-----------------|---------|----------------|
| Cruscotto Prepara spedizione | Ionitoreggio      |                   |                      |                     |                | Rubrica         | Utility | Manuale utente |
| Monitoraggio                 |                   |                   |                      |                     |                |                 |         |                |
|                              | Τ                 | Ricerca           |                      |                     |                |                 |         |                |
|                              |                   | Codice spedizione | Data prenotazione da | Data prenotazione a |                |                 |         |                |
|                              |                   | Codice Spedizione | gg/mm/aaaa 🗐         | gg/mm/aaaa (III)    |                |                 |         |                |
|                              |                   | Tipo affrancatura |                      |                     |                |                 |         |                |
|                              |                   | Seleziona         |                      |                     |                |                 |         |                |
|                              |                   |                   |                      | PULISCI FILTRI      | CERCA          |                 |         |                |
|                              |                   |                   |                      |                     |                |                 |         |                |
| - 1 2 3 -                    |                   |                   |                      |                     |                |                 |         | 10 👳           |
| Codice spedizione            | Data prenotazione | Tipo affrancatura | Conto contrattuale   | Tipo spedizione     | Documentazione | Codici bolgette |         |                |
| 1000068                      | 14/09/2017        | AFFRANCAPOSTA     | 601003066101         | Standard            | h              | 19980000696     |         | ٩              |
| 1000067                      | 14/09/2017        | AFFRANCAPOSTA     | 601003066101         | Standard            | li             | 739980000685    |         | $\sim$         |
| 1000066                      | 13/09/2017        | AFFRANCAPOSTA     | 601003066101         | Standard            | )<br>)         | 2.550007.4      |         | ٩              |
| 1000065                      | 12/09/2017        | AFFRANCAPOSTA     | 601003066101         | Standard            | 1              | 739980000662    |         | ٩              |
| 1000063                      | 11/09/2017        | AFFRANCAPOSTA     | 601003066101         | Standard            | li             | 739980000640    |         | ٩              |
| 1000057                      | 26/07/2017        | MAAF              | 30004198-007         | Standard            | lii            | 739980000582    |         | ٩              |
| 1000056                      | 24/07/2017        | MAAF              | 30004198-007         | Standard            | h              | 739980000571    |         | ٩              |
| 1000048                      | 08/06/2017        | MAAF              | 30004198-007         | Standard            | li             | 739980000491    |         | ٩              |

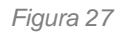

| 1 2 3 4          | 19 💌               |                                      |                                                                                     |            |                     | 10 🐨      |  |
|------------------|--------------------|--------------------------------------|-------------------------------------------------------------------------------------|------------|---------------------|-----------|--|
| odice spedizione | <b>c</b> Dettaglio | 739982696818                         |                                                                                     |            | × gette             | Dettaglic |  |
| 004711           | 30<br>Data         | Stato                                |                                                                                     | Luogo      | 922<br>933          | ٩         |  |
| 04710            | 30 19/01/2017      | Bolgetta registrata correttamente    |                                                                                     |            | 910                 | ٩         |  |
| 04709            | 30 19/01/2017      | Bolgetta presa in carico da UP       | Bolgetta presa in carico da UP Ufficio Postale CANTALICE<br>in VIA ANDREA COSTA SNC |            |                     |           |  |
| 14709            | 19/01/2017         | Bolgetta in lavorazione BOLOGNA BO   |                                                                                     |            |                     | 0         |  |
| 547.00           | 19/01/2017         | Fine lavorazione bolgette e avvio la | BOLOGNA BO                                                                          | 007        |                     |           |  |
| 04707            | 30 19/01/2017      | Avvio restituzione bolgetta          |                                                                                     | BOLOGNA BO | 886                 | ৎ         |  |
| 4706             | 30                 |                                      |                                                                                     |            | 864<br>~ <u>875</u> | ٩         |  |
| 4705             | 30                 |                                      |                                                                                     | 1          | 853                 | ٩         |  |
| 4704             | 30                 |                                      |                                                                                     |            | <u>831</u><br>842   | ٩         |  |
| 4703             | 3000008-008        | Pickup                               | 18/01/2017                                                                          |            | 739982696829        | ٩         |  |
|                  | 30000008-008       | Standard                             | 18/01/2017                                                                          | E          | 739982696818        | Q         |  |

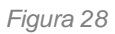

| Posteitaliane     |               |                                             |               |                       | <u> ASPPI - ASSO</u> | CIAZ. SINDACALE PICCOLI |
|-------------------|---------------|---------------------------------------------|---------------|-----------------------|----------------------|-------------------------|
|                   | _             |                                             |               | POLISCI PILINI        | CERCA                | •                       |
|                   | Dettaglio in  | vii - Codice spedizione 1004699             |               |                       | ×                    |                         |
|                   | Dettaglio R   | accomandata Giudiziaria 66835000            | 00102         |                       | ×                    |                         |
| Codice spedizione | Data          | Stato                                       |               | Luogo                 | ^ sette              | Dettaglio               |
|                   | 30            | Presa in carico da Lifficio Postale         |               | Ufficio Postale GRADO | 829                  | ٩                       |
|                   | 30            | Fresa in carico da officio Fostale          |               | ITALIA 17             | <u>818</u>           | ٩                       |
|                   | 30 02/11/2016 | Avvio restituzione al mittente per richiest | a del cliente | GRADO GO              | 807                  | ٩                       |
|                   | 30            |                                             |               |                       | <u>795</u>           | ٩                       |
|                   | 30            |                                             |               |                       | 784                  | Q                       |
|                   | 30            |                                             |               |                       | 773                  | Q                       |
|                   | 30            |                                             |               | CHIUDI                | 762                  | ٩                       |
|                   | 30            |                                             |               | снир                  | 751                  | ٩                       |
|                   | 30            |                                             |               |                       | 740                  | ٩                       |
|                   |               |                                             |               | 739                   |                      | ٩                       |

Figura 29

### 8. RUBRICA

Cliccando sulla sezione "Rubrica" è possibile memorizzare le anagrafiche dei destinatari che potranno essere successivamente ricercate e recuperate per inserirle rapidamente nelle spedizioni che vengono predisposte tramite il Portale Bolgette.

Il Cliente ha a disposizione due funzionalità:

- a. Ricerca: per la ricerca di un indirizzo nazionale/internazionale precedentemente inserito che potrà essere modificato e/o eliminato;
- b. Nuovo: per inserire e memorizzare una nuova anagrafica destinatario nazionale/internazionale.

In fase di predisposizione della spedizione tramite inserimento manuale di un invio di posta registrata (vedi punto 6.3.b), il Cliente ha la possibilità di richiamare e compilare automaticamente i campi anagrafici del destinatario utilizzando quanto precedentemente inserito in Rubrica.

| Posteitalian | e                  |               |                                          |             |                              |                  |                       | <u>9</u>         | SOCIETA' ITAL | IANA AUTO | RI EDITORI |
|--------------|--------------------|---------------|------------------------------------------|-------------|------------------------------|------------------|-----------------------|------------------|---------------|-----------|------------|
| Cruscotto    | Prepara spedizione | Monitoraggio  |                                          |             |                              |                  |                       | Rubrica          | Utility       | Manuale   | utente     |
|              | _                  | $\rightarrow$ | Ricerca  Nazionale  Internazionale       |             |                              |                  |                       | 1                |               |           |            |
|              |                    |               | Destinatario<br>Nome e Cognome/Rag. Soc. |             | Sigla provincia destinatario |                  | T                     |                  |               |           |            |
|              |                    |               | Città destinatario                       |             | Indirizzo destinatario       |                  |                       |                  |               |           |            |
|              |                    |               |                                          |             | PUL                          | SCI FILTRI       | CERCA                 |                  |               |           |            |
|              |                    |               | $\rightarrow$                            | NUO         | vo                           |                  |                       |                  |               |           |            |
| Destinatario |                    |               | 1                                        | Indirizzo d | destinatario                 | CAP destinatario | Città destinatario Si | gla provincia de | estinatario   | Modifica  | Elimina    |
|              |                    |               | Nes                                      | sun eleme   | nto trovato.                 |                  |                       |                  |               |           |            |

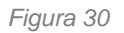

### 9. UTILITY

All'interno di questa sezione è possibile visualizzare e modificare/eliminare un profilo utente precedentemente configurato e/o configurare un nuovo profilo utente (es. in caso di cliente multi-sede).

### **10. MANUALE UTENTE**

In questa sezione è disponibile il manuale per un corretto utilizzo del portale con il dettaglio di tutti i passi da seguire e di tutte le funzionalità fruibili dal portale stesso; tale file è consultabile online, può essere salvato in locale e stampato.